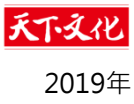

# 購買電子書 教學手冊

(購買平台:天下文化官網)

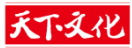

## 購買電子書

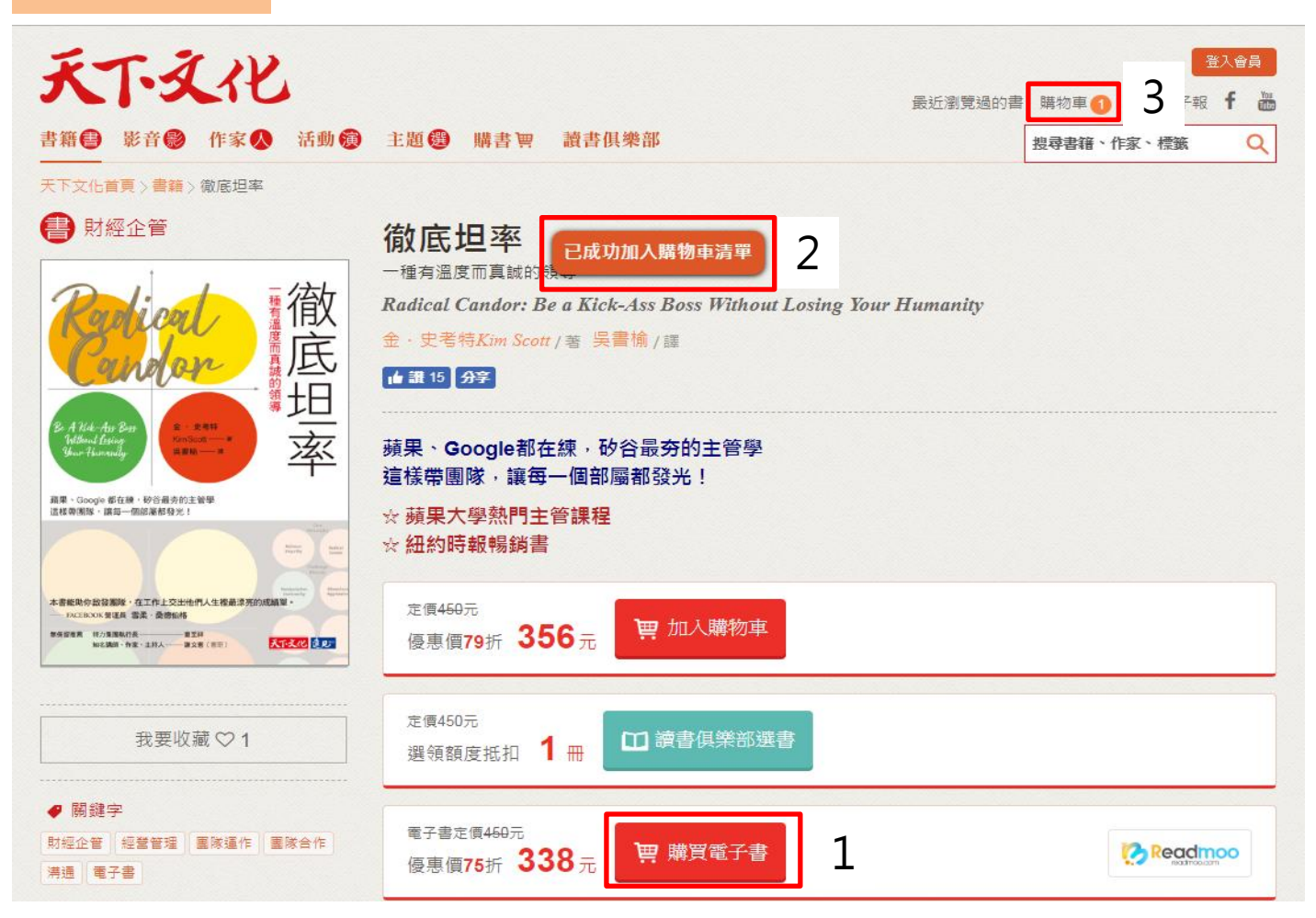

選擇欲購買的電子書
 系統會出現已成功加入購物車清單
 右上角的購物車就會出現1,表示已放入購物車中

3

# 確認購買商品

#### 遠見天下文化事業群 Gibbil Ways Companyanth Dibiliting Comp

|                                                                                                    |                                                                 |                                          |     |                                   | 天下文化 / 購物明細               |
|----------------------------------------------------------------------------------------------------|-----------------------------------------------------------------|------------------------------------------|-----|-----------------------------------|---------------------------|
| 商品                                                                                                    | 定價                                                              | 數量                                       | 折扣  | 小計                                | 刪除                        |
| 徹底坦率(電子書)                                                                                                    | 450元                                                            | 1                                        | 75折 | 338元                              | Ē                         |
| *國內郵資處理費(不包含電子書、電子票券、<br>元處理費65元,490~999元處理費50元,滿1,<br>及商品重量另計。<br>*單筆消費滿3,000元可享3期0利率,提供服務<br>盛、富邦、台新、中小企銀、新光、玉山、合成<br>南、華泰、陽信、萬泰、凱基、彰化、遠東、美<br>*購物安全須知 | 雜誌訂閱方案等商品<br>000元以上免處理費<br>之台灣發卡銀行包含<br>車、安泰、國泰、第−<br>奧盛、聯邦、匯豐。 | ) : 未滿490<br>; 國外依地區<br>: 上海、日<br>-、渣打、華 | 郵資處 | 小計:<br>理費:<br>合計:<br>繼續購物<br>前往付款 | 338元<br>0元<br><b>338元</b> |
| 速見天下文化事業群不會主動以電話等方式,告知您<br>親自到ATM操作修正,或請您提供往來銀行電話、信<br>獎」形式通知您提供個人資料或要求匯款,若您接獲<br>打165警政專線求證,以確保權益。請勿聽從任何人打                                              | 因訂單錯誤或分期付款<br>用卡資料;亦不會以「f<br>此類可疑電話,請與我f<br>旨示到提款機(ATM)做        | 等原因,需要您<br>問卷」或「中<br>門聯繫確認或撥<br>1任何操作。   |     | איי היו דרווי                     |                           |

1.確認欲購買的電子書後,前往付款

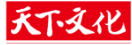

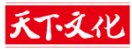

# 登入帳號

遠見·天下文化事業群會員中心

#### 登入您的帳號 1 還沒有帳號?前往註冊 使用你的 Google, Facebook 帳號登入 遠見·天下文化事業群帳號 讀書俱樂部會員 現在您可以連結您的帳戶並使用您的 Facebook, Google 帳戶登 請輸入帳號(電子郵件) 入 天下文化。這相當快速、簡單且安全 - 您的天下文化資料完全 保密。 請輸入帳號 或 請輸入密碼 使用 Facebook 帳號 請輸入密碼 此欄位必填. 8+ 使用 Google 帳號 更新驗證碼 請輸入驗證碼 登入 忘記密碼? 還沒有帳號?前往註冊 沒有收到驗證信? 重新寄送驗證信 訂戶編號/訂閱到期日查詢

Copyright© 1999~2019 遠見天下文化出版股份有限公司. All rights reserved.

遠見·天下文化事業群/天下文化/讀書俱樂部/小天下/未來少年/遠見雜誌/遠見民調中心/30雜誌/哈佛商業評論/人文空間/遠見·天下文化教育基金會

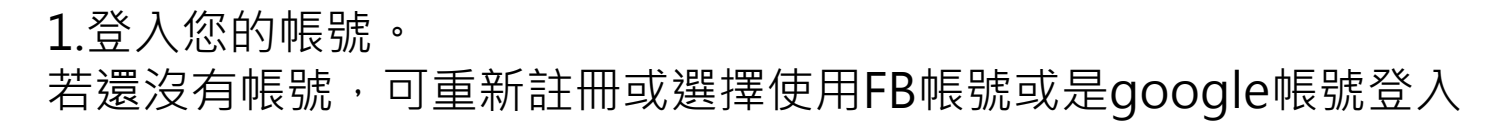

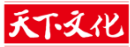

3

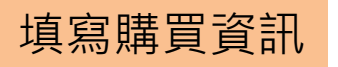

|                                                                       |               | ALA |        |         |
|-----------------------------------------------------------------------|---------------|-----|--------|---------|
| 散底坦率(電子書)                                                             | 450元          | 1   | 75折    | 338元    |
| 收件人資料                                                                 |               |     | 小計:    | 33      |
| *姓名                                                                   |               |     | 郵資處理費: |         |
|                                                                       |               |     | 合計:    | 33      |
|                                                                       |               |     | 修改購物車  | 繼續購物    |
| Email                                                                 |               |     |        | - (+++) |
|                                                                       |               |     | 月1日    | 111家    |
| 聯絡電話                                                                  |               |     |        |         |
|                                                                       |               |     |        |         |
|                                                                       |               |     |        |         |
| *手機                                                                   |               |     |        |         |
|                                                                       |               |     |        |         |
| *收件地址                                                                 |               |     |        |         |
| ● 國內寄送                                                                |               |     |        |         |
| •                                                                     |               |     |        |         |
|                                                                       |               |     |        |         |
| ○ 國外寄送                                                                |               |     |        |         |
|                                                                       |               |     |        |         |
| 發票資料                                                                  |               |     |        |         |
| ○ 揭贈發票                                                                |               |     |        |         |
| ● 二聯電子發票                                                              |               |     |        |         |
| 1 1 200                                                               | •             |     |        |         |
| <ul> <li>▶以電子郵件方式奇法開立通知。</li> <li>◆並由還見天下文化出版(股)公司自動為您兌獎,「</li> </ul> | 中獎後主動通知,並寄送紙本 | 票發习 |        |         |
| 以利兌獎。<br>◆ 如聯繫方式錯誤或未及時回覆中獎通知,導致紙;                                     | 本發票無法寄出及逾時兌獎  | ,本公 |        |         |
| 司既不負責。                                                                |               |     |        |         |
| ○ 三聯電子發票                                                              |               |     |        |         |
|                                                                       |               |     |        |         |
|                                                                       |               |     |        |         |
| 付款方式                                                                  |               |     |        |         |

1.填上收件人資料、發票資料、付款方式
 2.勾選我已詳閱並同意遠見.天下文化事業群電子商務條款
 3.前住付款

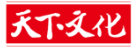

| 1.填上信用卡資料          |        |       |           |
|--------------------|--------|-------|-----------|
| 2.勾選 <b>我已充分了解</b> |        |       |           |
| (請閱讀上述說明,勾選本項目後    | ・點選以下『 | 確認送出』 | 按鈕以完成本交易) |

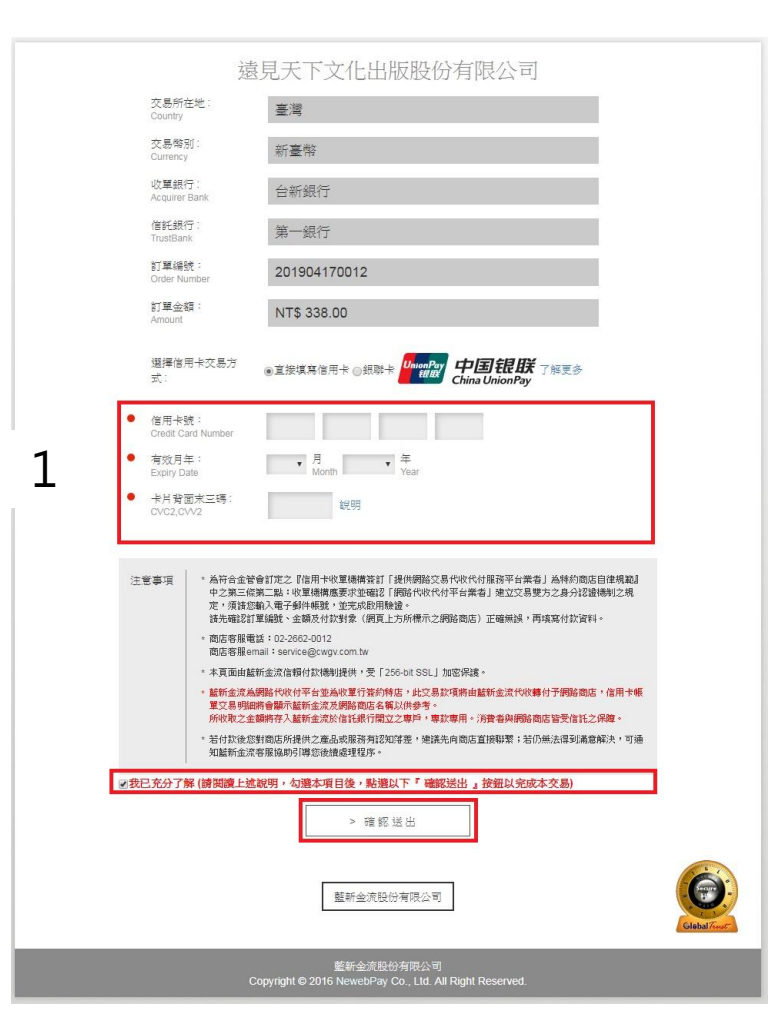

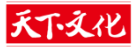

# 完成購買

| 謝謝<br>訂單 | 惠顧!我們已經收到您的訂單。<br>號碼: |      |                 |                                             |                           |
|----------|-----------------------|------|-----------------|---------------------------------------------|---------------------------|
|          | 商品                    | 定價   | 數量              | 折扣                                          | 小計                        |
|          | 徹底坦率(電子書)             | 450元 | 1               | 75折                                         | 338元                      |
|          |                       |      | 小<br>處理費/郵<br>合 | <ul><li>計:</li><li>3資:</li><li>計:</li></ul> | 3387<br>07<br><b>3387</b> |
|          |                       |      |                 |                                             | 繼續購物                      |

# 系統發送通知信

| ΔζΣ   | 遠見天下文化出版股份… | <b>遠見·天下文化事業群訂單通知信函</b> -親愛的 讀者您好:您的訂單 已成立,我們將盡快為您出貨。 歐謝您的訂購。 遠見天下文化出版股份有限公司 敬上 👥 訂                |
|-------|-------------|----------------------------------------------------------------------------------------------------|
| □ ☆ Σ | 哈佛商業評論電子報   | 總思路轉一下                                                                                             |
| Δ     | 數位時代        | <b>還原愛評網事件始末,街口胡亦嘉:我為個人幼稚行為道歉 大火燒掉的巴黎聖母院經典,可能存在這款遊戲中</b> -若無法正常看到電子報內容,讀點此。 2019-04-17 今 日 魚 點 還原收 |
| Δ     | 健康遠見·對身體好   | 降膽固醇避能抗癌!一張表看懂常見菇類的抗癌功效│健康報到│ · 如無法閱讀訊息,讀點此查看。此信件由系統直接發出,請勿直接回覆。 2019/04/17 健康違見電子報 降膽固醇還能抗        |
| Δ γ Σ | 經理人         | 朝9晚9、每周工作6天,你接受嗎?馬雲:我們不缺上班很舒服的人 早睡早起身體好?研究發現,每個人狀況不一樣! 每日學管理·若無法正常看到電子報內容,請點此。2019                 |
| Δ Δ Σ | 天下文化會員電子報   | 【書紙】星雲大師《我不是「呷教」的和尚》走出困頓,喜悅一生·星雲大師奇濟病態後首本著作如無法閱讀訊息,請點此查看 ※ 此郵件是系統自動傳送,請勿直接回覆此郵件 ※ https:/          |

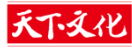

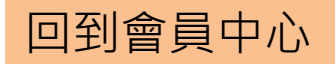

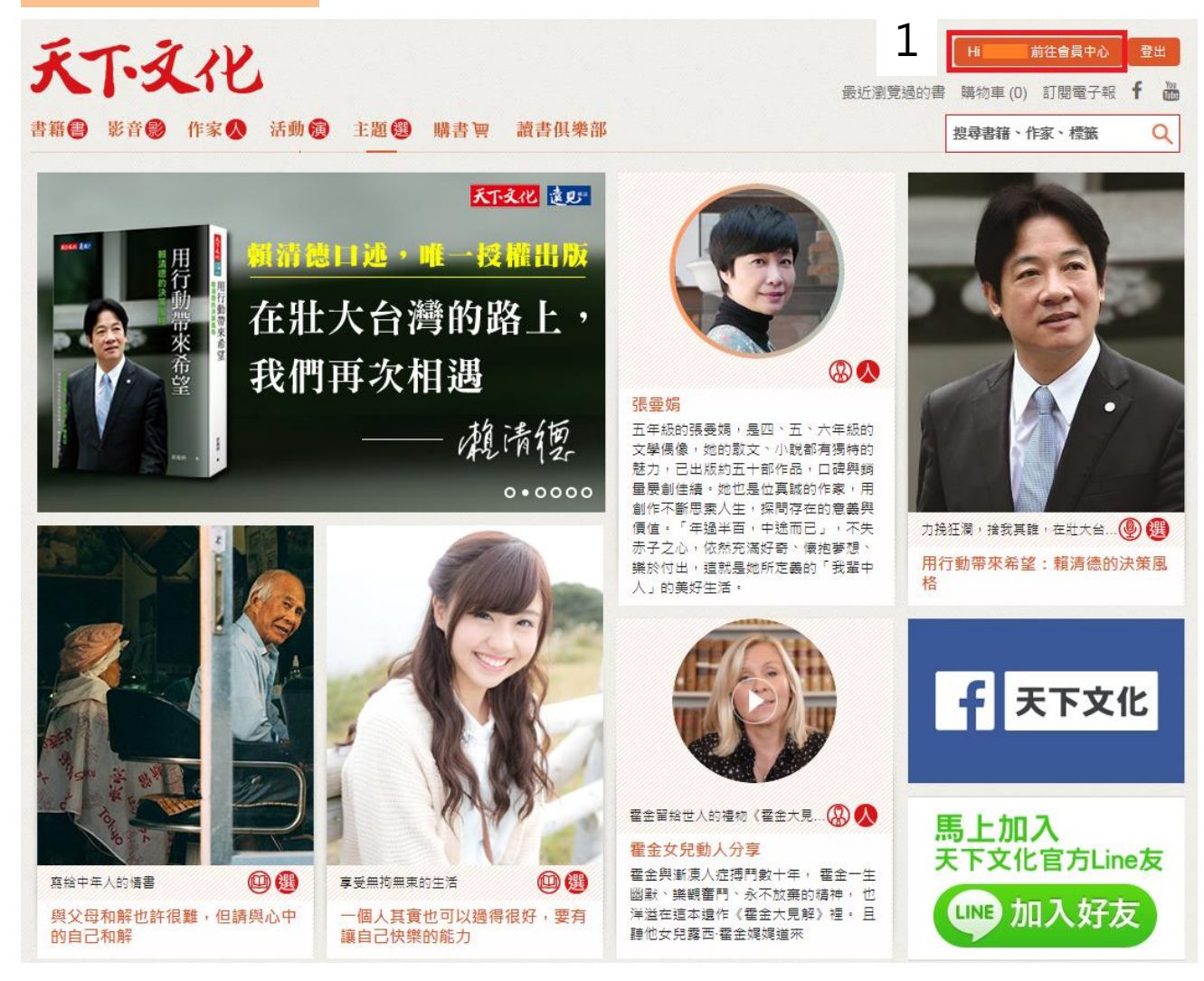

1.回到會員中心, 觀看電子書

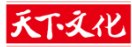

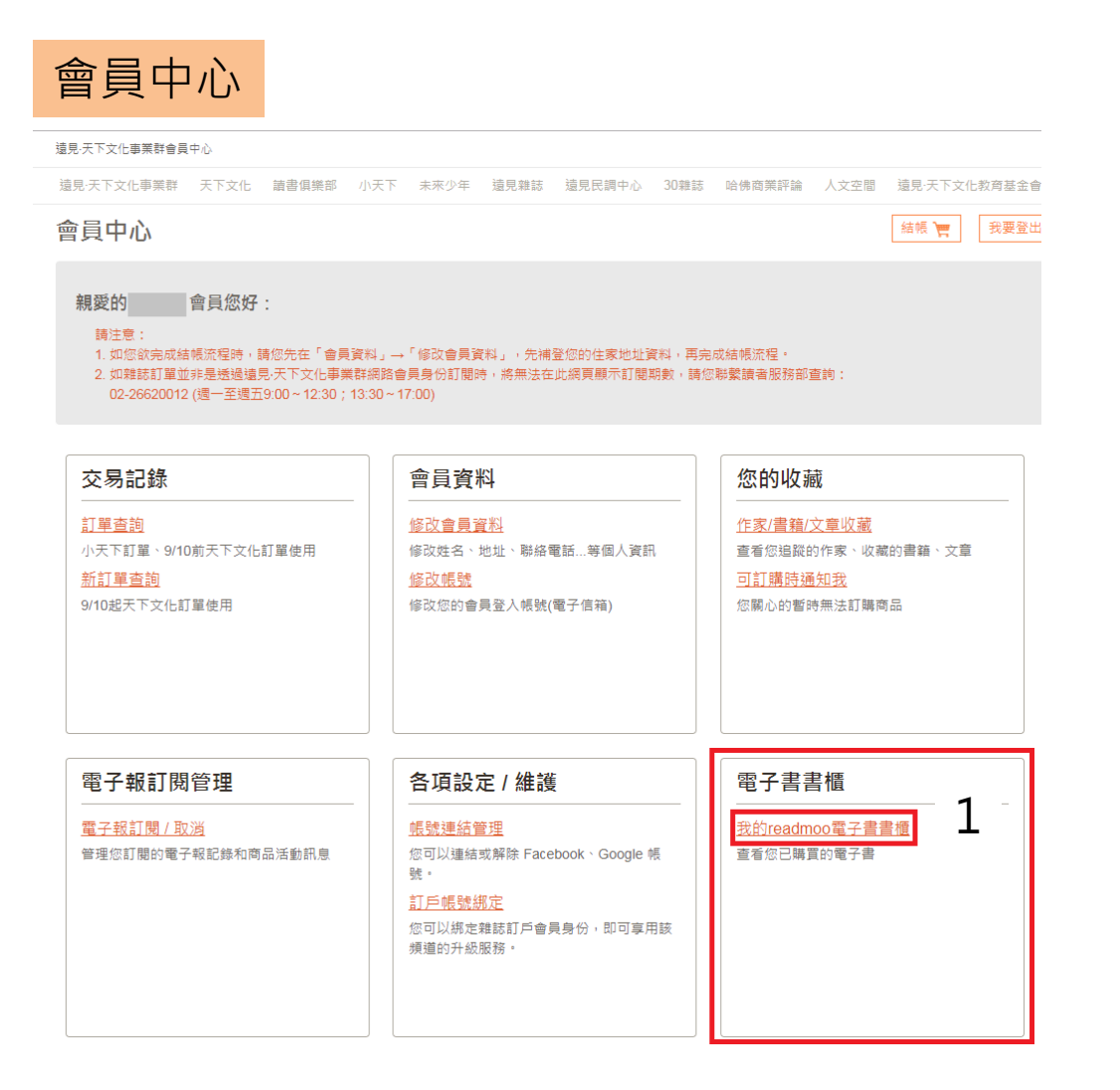

#### 1.點選電子書書櫃中的我的readmoo電子書書櫃

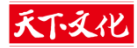

# 我的readmoo電子書書櫃

| 0           | 總覽                                            |                                                                      |                 |  |
|-------------|-----------------------------------------------|----------------------------------------------------------------------|-----------------|--|
|             | 繼續閱讀 書稿 雜誌 標籤 畅讀                              |                                                                      |                 |  |
| 品 總覽        | Ranical Th                                    |                                                                      |                 |  |
| △書櫃         | Pondon E                                      |                                                                      |                 |  |
| 山閱歷~        |                                               |                                                                      |                 |  |
| 冒買書         |                                               |                                                                      |                 |  |
| ♀ 下載 Apps   | 38 - Copy 828 - 018801289                     |                                                                      |                 |  |
| ◎ 會員中心      |                                               |                                                                      |                 |  |
| 日<br>登<br>出 | Revenuesses: 4214 count.5 mm statistics       |                                                                      |                 |  |
|             | 今日目標完整紀錄                                      | 閱讀馬拉松                                                                |                 |  |
|             | 閱讀時間:0 分鐘 目標時間:30 分鐘<br>今天還沒有閱讀喔,趕快前往書櫃開始閱讀吧! | 黑暗的背後,究竟隱藏什麼樣的真相?~宮部美幸出過三十年紀念姫作獨家上架!<br>3/15~4/20,獨步推理馬拉松,挑戰你的推理魔迷度! |                 |  |
|             |                                               | 開書參赛团 活動網址团                                                          |                 |  |
|             |                                               |                                                                      |                 |  |
|             |                                               | 大小書蟲各就各位預備備~親子閱讀馬拉松<br>商兒教養X教育現場X童書繪本X青少年小說~4/30前,單本9折,3本79折         |                 |  |
|             |                                               | 開書參賽 🗹 活動調堆 🗹                                                        | 結束日期:2019/04/30 |  |

#### 1. 剛剛購買的電子書商品,系統已派送到我的readmoo電子書書櫃中, 點選電子書,立即閱讀!

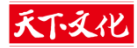

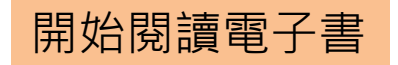

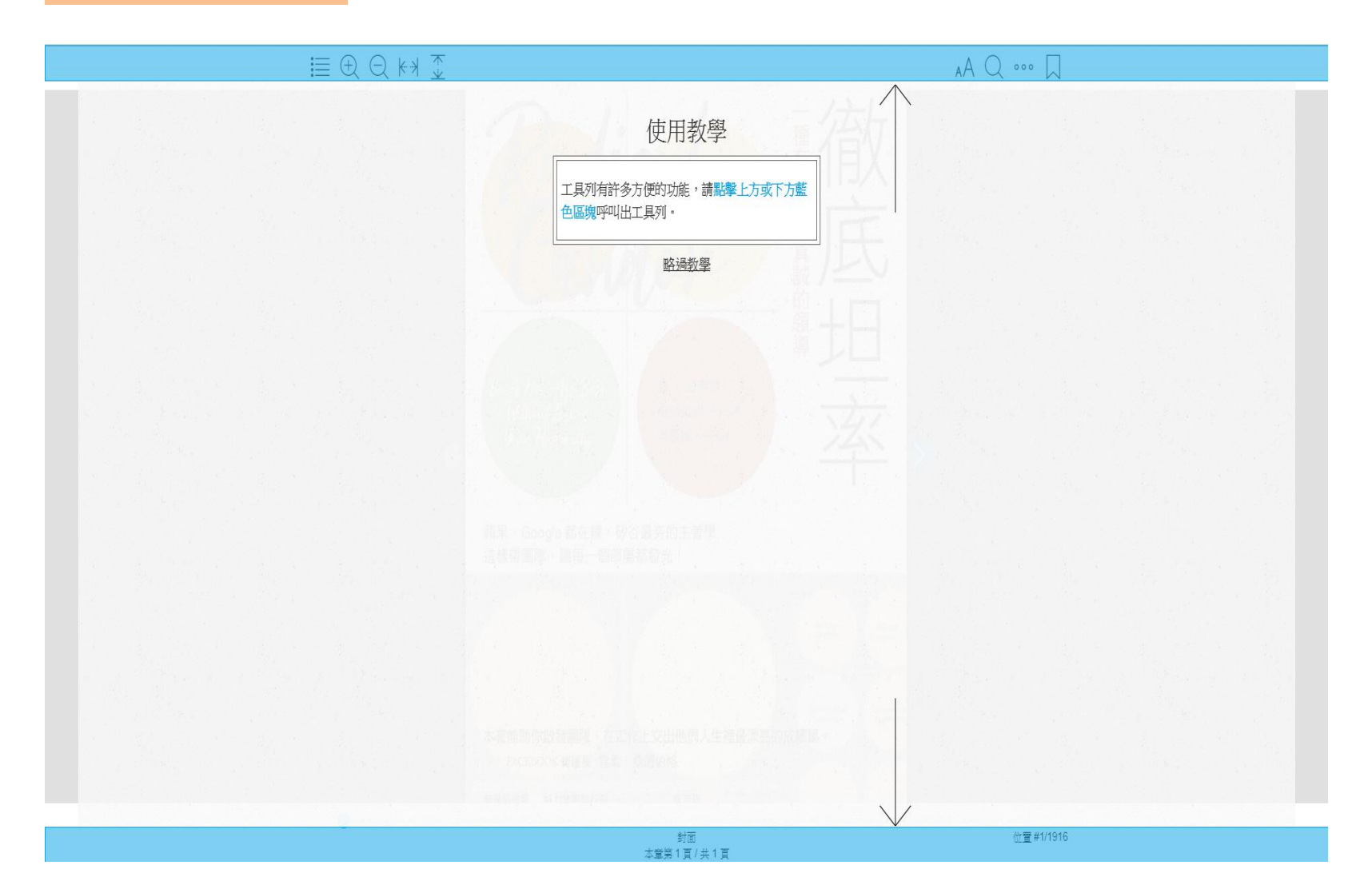

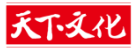

### 電子書使用問題

## 關於海外地區是否可以購買,請參閱下方連結mooInk使用手冊

https://readmoo.com/mooink-series/manual#sort5

更多電子書使用問題,請參閱下方連結readmoo常見問題QA

https://readmoo.com/welcome/qa